## 【APP-签约上传】编辑类图片选择页面,选中图片排序规则。

2018-03-23 06:39 - zhanglisa

| 状态:                                                                                                    | 需测试 | 开始日期:   | 2018-03-23 |
|----------------------------------------------------------------------------------------------------|-----|---------|------------|
| 优先级:                                                                                                    | 4普通 | 计划完成日期: |            |
| 指派给:                                                                                                    |     | % 完成:   | 0%         |
| 类别:                                                                                                    | 上传  | 预期时间:   | 0.00 小时    |
| 目标版本:                                                                                                    |     | 耗时:     | 0.00 小时    |
| 描述<br>前提条件:<br>具有签约权限的账号<br>步骤:<br>1、登录签约账号-上传-选择"编辑类图片"<br>2、页面跳转至编辑类图片选择页面-选择3张图片<br>3、取消第2张选择,(1)查看"完成"按钮处的数量变化过程(2)查看已选择图片的编号变化<br>4、再次选择被取消的第2张图片,查看选择图片图片编号变化<br>5、点击完成,提交图片,查看编辑页面图片排序 |     |         |            |
| 期待结果:<br>3、(1) " 完成 " 按钮处的数量变为2 (2)第3张图片编号变为2<br>4、再次选择被取消的第2张图片,该图片编号变为3<br>5、编辑页面图片排序,按照编辑类选择页面的图片排序显示。即之前被取消的第2张图片,现在显示在第3个图片位置                                                            |     |         |            |